## آموزش ثبت نام در بروکر ePlanet Broker

## برای ورود به سایت روی بروکر کلیک کنید <u>(بروکر)</u> -----

## گام اول: وارد سایت بروکر شوید

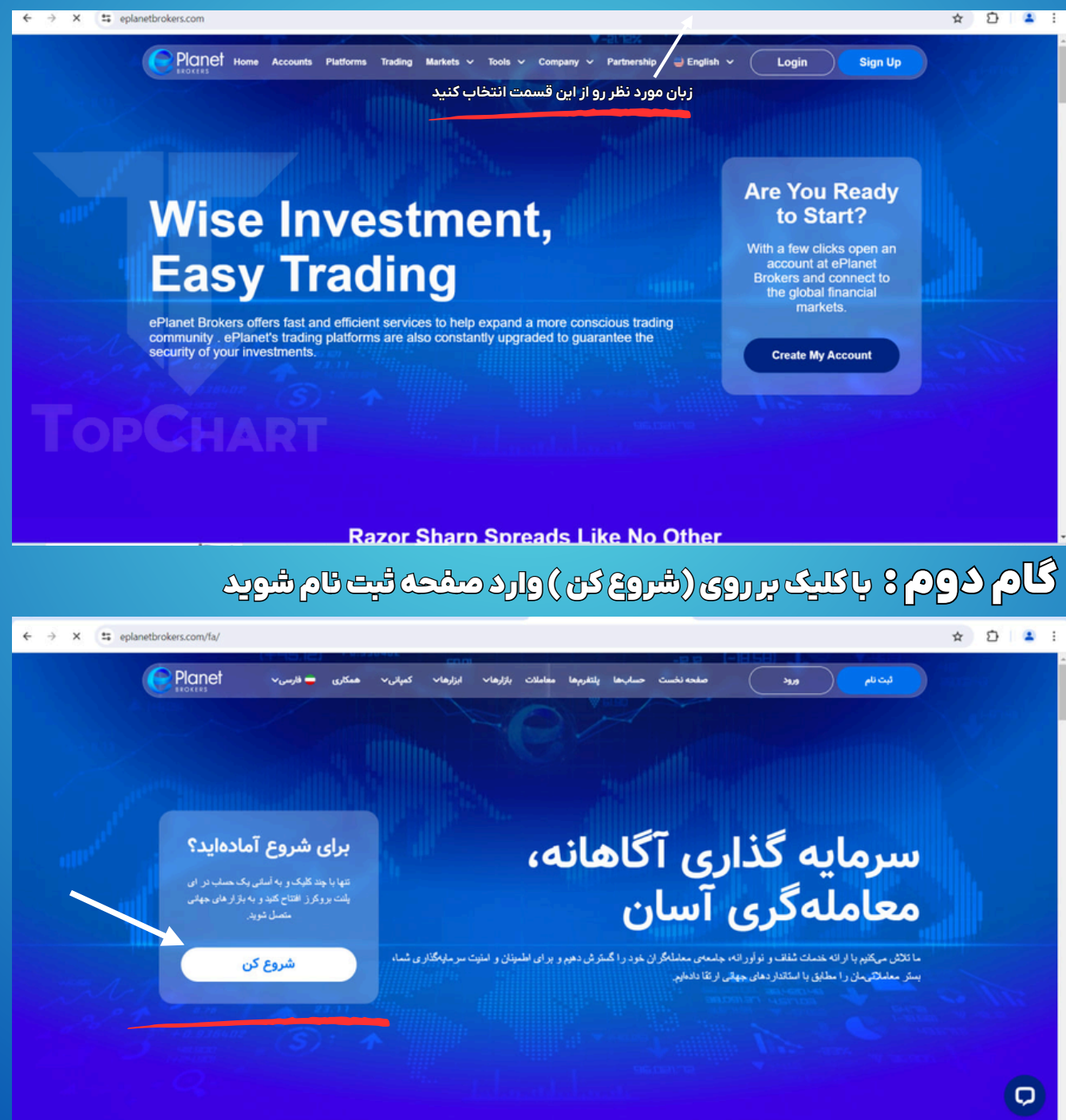

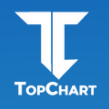

در گام بعد با صفحه زیر روبه رو خواهید شد که باید (تام) (تامخاتوادگی) (کشور) (تلفن همراه) (ایمیل) (رمز عبور) (کد معرف) را وارد کنید.

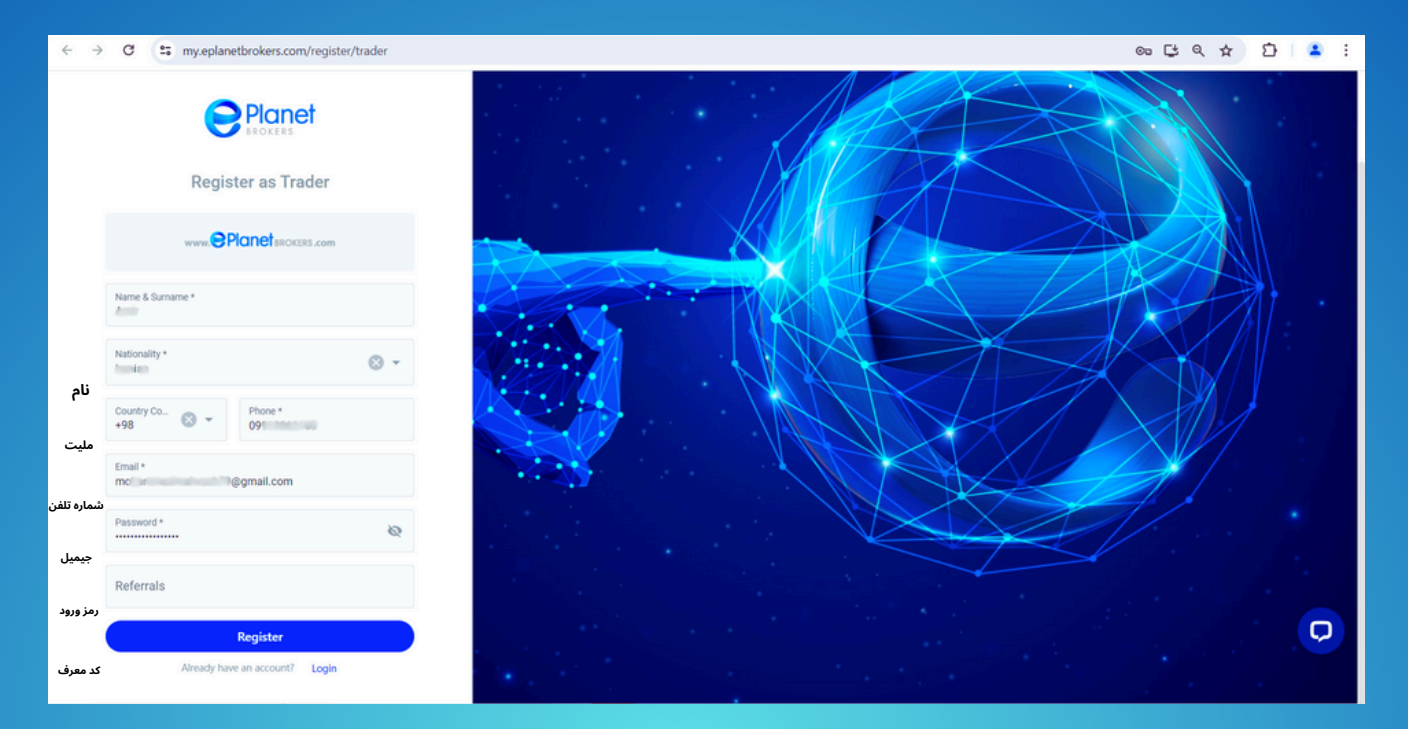

درگام آخر برای تایید هویت به جیمیل شما کد ارسال خواهد شد و کد را در باکس مخصوص وارد

Strates

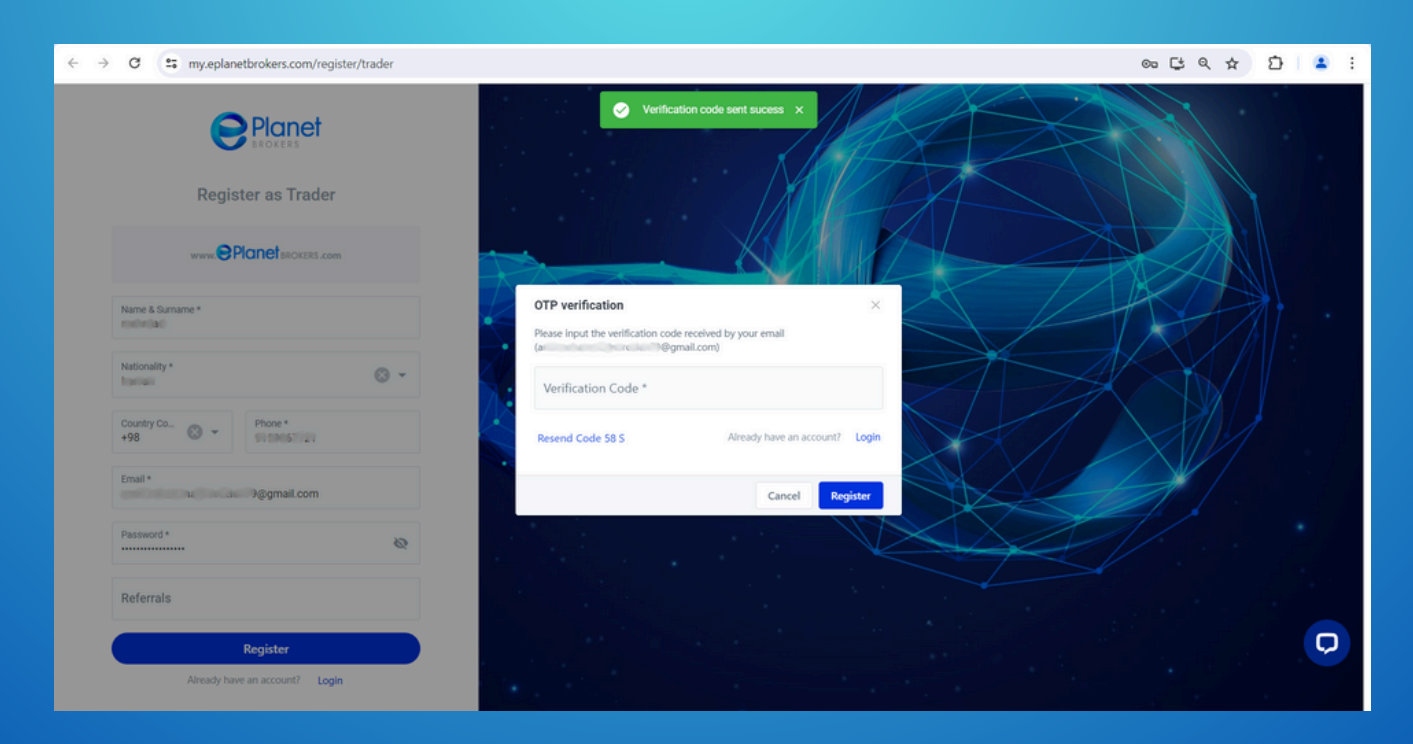

شما با موفقیت وارد شدید خوش آمدید